## Foreign Affiliations iForm

## Why and What is it?

As a recipient of federal funding, Emory University is required to strengthen its disclosure requirements and processes to be in compliance with <u>NSPM-33</u>. Initial foreign affiliation disclosures occur at time of hire and are updated annually or more frequently as needed.

Now when a faculty candidate is selected for offer, please use the status, Send Confidential Data and Foreign Affiliation Form under the Advance option **prior OR at the same time when a SOM packet is submitted** to the Dean's Office for review.

You should begin to utilize this function starting on 9/1/2023.

## How to initiate the form:

1. Click on the faculty candidate and click on Advance.

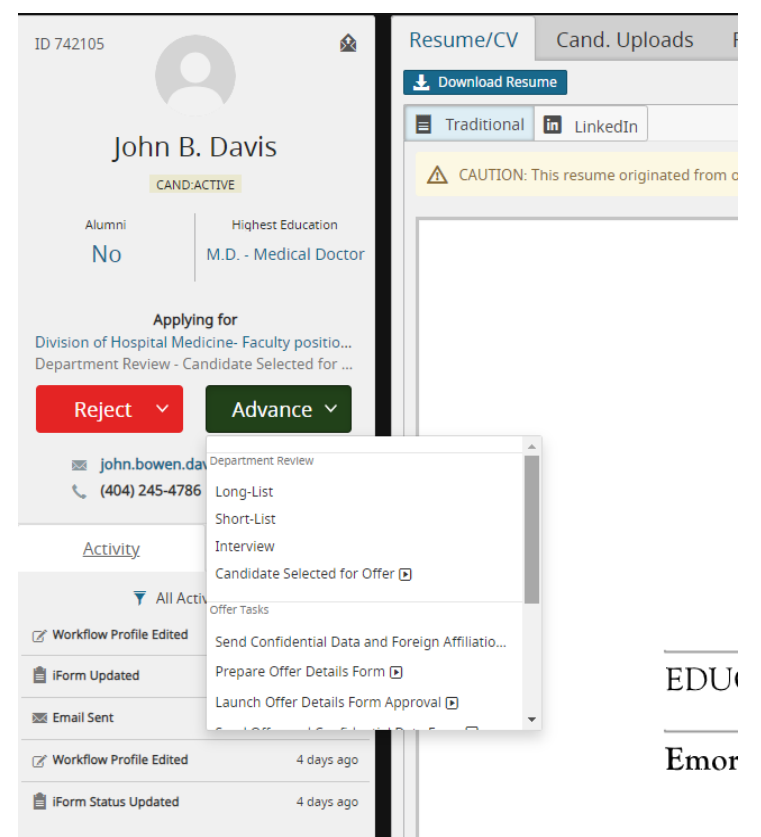

- 2. Under Offer Tasks, click on Send Confidential Data and Foreign Affiliation Form.
- 3. A new window will pop up.

| 🔾 Edit Profil                        | es - Google Chrome                                                                                                    | -       |        | × |
|--------------------------------------|----------------------------------------------------------------------------------------------------|---------|--------|---|
| emory.                               | icims.com/icims2/servlet/icims2?module=AppSearchAction&id                                                                               | =138254 | &updat | t |
| Edit Profi<br>Editing "St<br>Status: | emory.icims.com says<br>Completion of these forms is a requirement. Once email template<br>opens, click "Send" to Complete this status. | ancel   |        | ~ |
|                                      |                                                                                                    |         |        |   |
|                                      |                                                                                                    |         |        |   |
|                                      |                                                                                                    |         |        |   |

- 4. Follow the prompt to send out the two forms to the faculty candidate.
  - a. Please be sure to check that the email in iCIMS is a valid email address.
- 5. Everything is auto generated in the template, you should not have to make ANY changes. If you wish to add additional email addresses, you can use the CC/Bcc function.
- 6. Click Send and both forms will go to the faculty candidate.